## 6AV6647-0AA11-3AX0西门子现货SIEMENS一级经销商

| 产品名称 | 6AV6647-0AA11-3AX0西门子现货SIEMENS一级<br>经销商           |
|------|---------------------------------------------------|
| 公司名称 | 湖南西控自动化设备有限公司                                     |
| 价格   | .00/件                                             |
| 规格参数 | 西门子:KTP400<br>触摸屏:4寸<br>德国:PN精简面板STN显示屏           |
| 公司地址 | 中国(湖南)自由贸易试验区长沙片区开元东路<br>1306号开阳智能制造产业园(一期)4#栋301 |
| 联系电话 | 17838383235 17838383235                           |

## 产品详情

## 西门子840D/840Dsl屏蔽轴与屏蔽驱动的操作步骤

我们在维修机床的过程中,有的时候需要出于维修目的把某个轴屏蔽掉,让这根轴变成一个虚拟轴,这 样的话这个轴上相应的一些报警就不会影响整台机床的运行了。经常有人问这个问题,然后我们也经常 让客户屏蔽轴看看,以期更好的判断故障,这个还是需要一些说明,写个文档吧。

1、几个概念

虚拟轴:表示这个轴的名称、坐标系、坐标值这些都会在工件坐标系/机床坐标系中显示,也可以对这个 轴进行手动运行,编程自动运行,但是这个轴实际是不动的,这个轴所带的电机、驱动也是无效状态的 (当然相应的报警系统也不知道)。

屏蔽轴:让某个轴作为虚拟轴存在。

屏蔽驱动:让某个轴的驱动及电机处于无效不激活状态,在840D/810D系统下面是需要同时屏蔽轴和屏蔽 驱动的。

屏蔽轴的效用:

有时候轴上面的报警、驱动功率报警(不是驱动总线的报警)、轴监控报警、轴测量系统报警等等,这 些是可以通过屏蔽轴以消除报警,从而该轴不影响整台机床的运行。 2、840D/810D屏蔽轴操作步骤

机床数据的修改:

MD30130=1--->修改为0

MD30240[0]=1/4--->修改为0(测量系统编码器类型,1增量式、4值)

MD30240[1]=1/4--->修改为0(第二测量系统编码器类型,1增量式、4值)

操作路径:

主菜单-->启动(调试)-->机床数据-->轴机床数据-->轴+/-切换到所要屏蔽的轴,修改相应机床数据。

设置屏蔽驱动,设置该轴的驱动为不激活。

操作路径:

主菜单-->启动(调试)-->机床数据-->驱动配置,光标移动到所要屏蔽的驱动,修改驱动为不激活(NO, 否),然后保存,OK。

后,还要执行NCK RESET

到这步为止,轴就屏蔽好了。

3、840Dsl/828D屏蔽轴操作步骤

机床数据的修改:

MD30130=1--->修改为0

MD30240[0]=1/4--->修改为0(测量系统编码器类型,1增量式、4值)

MD30240[1]=1/4--->修改为0(第二测量系统编码器类型,1增量式、4值)

操作路径:

执行NCK RESET,如果只是轴上的报警,轴监控类的报警,本身S120的驱动没有故障,一般这样就屏蔽 了轴,驱动可以不用屏蔽。

如果S120驱动,也就是电机模块,或者电机、SMI等有故障,那么还是需要屏蔽驱动,操作如下:

主菜单-->启动(调试)-->机床数据-->驱动器数据-->驱动+/-切换到所要屏蔽的驱动,修改

机床数据P105=0不激活。

保存驱动数据,这样驱动就屏蔽了。

(1)修改机床数据之前,先要做数据备份,并且要记录原始机床数据的值。

(2)840D/810D如果报驱动总线上的报警,比如300500,300201,300202,300200,300402等报警,单独屏蔽 驱动是不行的,需要驱动总线终端器移前,并且驱动配置删除相应的驱动,按顺序删除驱动,驱动总线 也要断开,终端器需要移前。操作比较复杂,需要一定的经验。